## **CAHL/CWAHL Online Payment Instructions**

- 1. Create Account
  - a) How to Create a Fusion Account for Carleton Athletics
  - b) Create an Account Here

If you use a Carleton email (MC1) or have already created an account, please disregard.

2. Go to your account **PROFILE** by clicking on the circle next to your name in the top right corner of the screen. If this doesn't appear immediately, refresh your page.

|              |            |              |             | *            | 0 0         | : |
|--------------|------------|--------------|-------------|--------------|-------------|---|
| Google Forms | 🗋 LeagueCo | onvener 🚹 Go | ogle Sheets | 🕒 Leagues-F  | legistratio | » |
|              |            | 1            | . 🕈 🕲       | JoshuaSh     | aw 📃        |   |
|              |            |              | 1           | Log<br>Profi | Off<br>le   |   |
|              |            | -            |             | -            | -           | - |
|              |            | 5            |             |              |             |   |

3. Select the INVOICES option from the menu

## **View Account**

| Personal Information |   | My Invoices        |
|----------------------|---|--------------------|
| Programs             | 0 |                    |
| Memberships          | 1 |                    |
| Lockers              | 0 |                    |
| Equipment            | 0 | No Unpaid Invoices |
| Court Bookings       | 0 |                    |
| Facilities           | 1 |                    |
| Guest Passes         | 0 |                    |
| Multi-Visit Passes   | 0 |                    |
| Order History        | 2 |                    |
| Towel Services       | 0 |                    |
| Parking Permits      | 0 |                    |
| Invoices             | 0 |                    |

4. Select the invoice and then choose "PAY INVOICE"

Please note the invoices will be active in after April 12<sup>th</sup>, 2021 and an email will be sent with a payment reminder and registration confirmation.

Any existing credit on account will automatically be applied to the amount owing, as long as the Team Representative is the same as Winter 19-20 or Fall 2020.

5. Enter the amount according to the payment schedule:

CAHL/CWAHL League Fee = \$4400.00 due in total by May 31<sup>st</sup>, 2021.

6. Select the payment method and complete the transaction.

If there are any questions regarding the payment process, please email Leagues@carleton.ca